## Wi-Fi を設定する

Wi-Fiの設定を行うと、Wi-Fiの電波が届くところでは優先的に接続し、届かないところでは携帯電話回線で接続と自動的に切り替わるようになります。

Wi-Fi 接続することで、使用するバンドルクーポンの節約ができます。

手順 1

手順 2

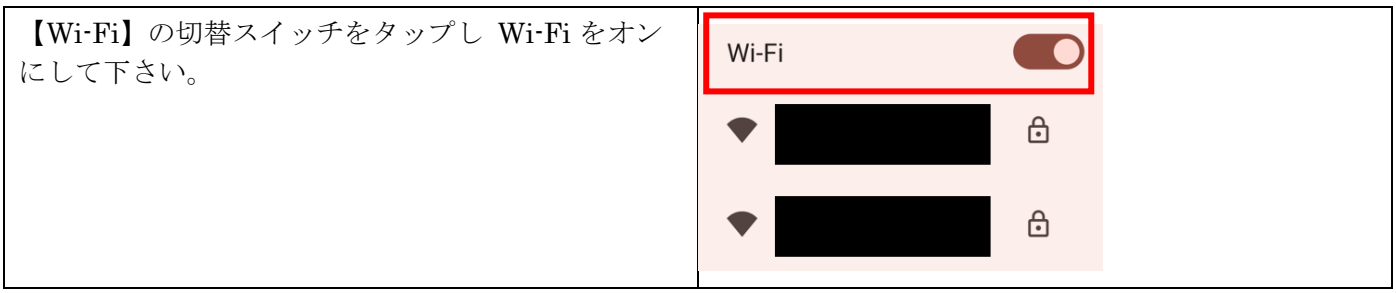

手順 3

| 接続可能なアクセスポイントが検出されますので、<br>設定する無線 LAN アクセスポイントをタップして | Wi-Fi |   |  |
|------------------------------------------------------|-------|---|--|
| 下さい。                                                 | •     |   |  |
|                                                      | •     | Ð |  |

手順 4

| 【パスワード】選択した無線 LAN アクセスポイン<br>トのパスワード(暗号化キー、PASSKEY 等) |                         |
|-------------------------------------------------------|-------------------------|
| を入力し、<br>キーボード右下の【 🗸 】をタップして下さい。                      | パスワード                   |
|                                                       |                         |
|                                                       | □ パスワードを表示する            |
|                                                       | 1 2 3 4 5 6 7 8 9 0     |
|                                                       | qwertyuiop<br>asdfahikl |
|                                                       | ☆ z x c v b n m ⊗       |
|                                                       | ?123 ,                  |
|                                                       |                         |

手順 5

| 接続表示を確認して下さい。<br>選択した無線 LAN アクセスポイントの下に「接続 | Wi-Fi               |
|--------------------------------------------|---------------------|
| 済み」と表示されます。                                | MCTV-Free-Wi-<br>Fi |

手順 6

| 画面上部に扇形のWi-Fiマークが表示されていれば設<br>定完了です。 | 16:47 🝚 🍪 | • | <b>♥ Î</b> 70% |
|--------------------------------------|-----------|---|----------------|
|                                      |           |   |                |